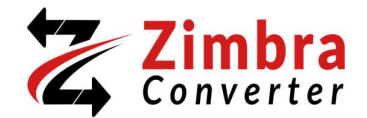

## Installation of the Zimbra Converter Program.

• At the start, you have to install the latest version setup from the Zimbra Converter website. Then, you need to search for **setup zMigrator** in your Windows search bar and select the **Open** option.

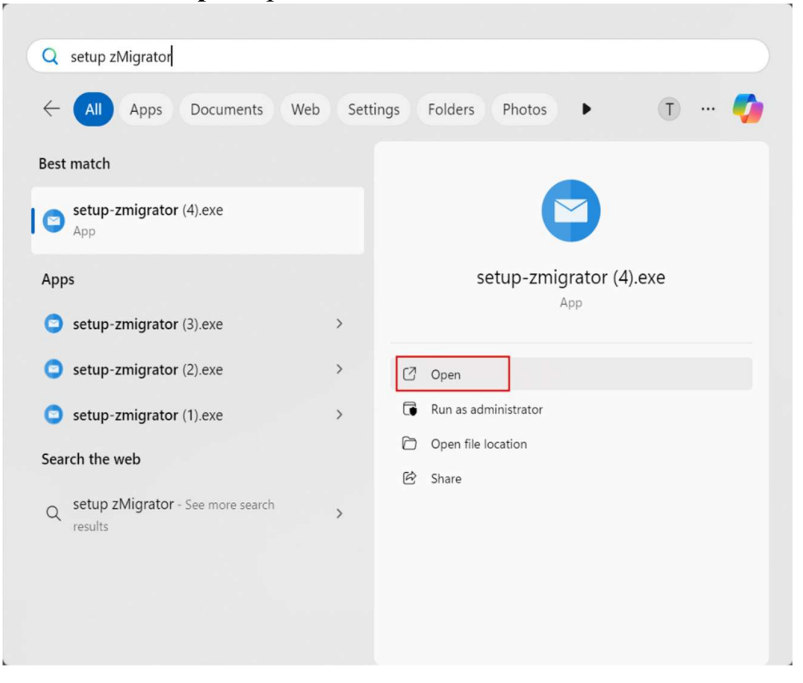

• Now, click on **Yes** on the user account control panel and choose the **language** from the drop-down menu in which you need to install the utility.

| t match                          | Select S | Setup Language                        | ×                |
|----------------------------------|----------|---------------------------------------|------------------|
| setup-zmigrator (4).exe          |          | Select the language to use during the | ne installation. |
| pps                              |          | English                               | ~                |
| setup-zmigrator (3).exe          |          | Deutsch                               |                  |
| setup-zmigrator (2).exe          |          | Français                              |                  |
| setup-zmigrator (1).exe          | L        | Nederlands                            |                  |
| earch the web                    |          | Русский                               |                  |
| setup zMigrator - See more searc | h >      |                                       |                  |

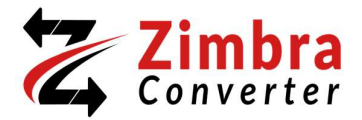

• Then, read the license agreement and enable the **I accept the agreement** button. Thereafter, click on the **Next** button.

| Setup - zMigrator                                                                                                    | -                                                                                                    |                                       | ×    |
|----------------------------------------------------------------------------------------------------|----------------------------------------------------------------------------------------------------|---------------------------------------|------|
| License Agreement<br>Please read the following important information before continuing.                                                                                                    |                                                                                                    |                                       | ON)  |
| Please read the following License Agreement. You must accept the ter<br>agreement before continuing with the installation.                                                                                                    | rms of this                                                                                                    | 5                                     |      |
| ZMIGRATOR LICENSE AGREEMENT<br>IMPORTANT: READ THESE TERMS BEFORE COMPLETING INSTA<br>AND USING OF THE ZMIGRATOR. The ZMIGRATOR (the "Software<br>freeware. The Software is sold through the shareware market. The So<br>installing is a trial version, you may evaluate the Software for a maximu<br>thirty (30) days after installation. If, after that time, you decide to contir<br>you must register it by paying a registration fee to ZMIGRATOR. The S<br>longer be fully functional after the above described thirty (30) day evalue<br>For more details concerning the Software and the license fees associa<br>registration of Software please see the ZMIGRATOR Documentation | ALLATION<br>e") is not<br>ftware you<br>im period<br>nue using<br>Software v<br>uation per<br>ated with<br>from this | u are<br>of<br>it,<br>vill no<br>iod. |      |
| I do not accept the agreement I do not accept the agreement                                                                                                    |                                                                                                    |                                       |      |
| Nez                                                                                                    | xt                                                                                                    | Car                                   | ncel |

• After that, choose the storage location for the program files by clicking on the **Browse** option and click on the **Next** button.

| Setup - zMigrator                                                        | _           |        | ×    |
|--------------------------------------------------------------------------|-------------|--------|------|
| Select Destination Location<br>Where should zMigrator be installed?      |             |        |      |
| Setup will install zMigrator into the following folder.                  |             |        |      |
| To continue, click Next. If you would like to select a different folder, | click Brows | e.     |      |
| C:\Program Files (x86)\RecoveryTools\zMigrator                           | E           | Browse | ]    |
|                                                                          |             |        |      |
| At least 92.3 MB of free disk space is required.                         |             |        |      |
| zMigrator                                                                | Next        | Car    | icel |

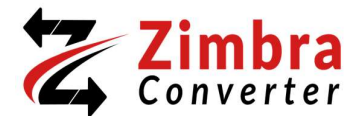

• Next, manage the additional task option according to your requirements like **create a desktop shortcut**, and **create a quick launch shortcut**. Then, click on the Next button to continue.

| Setup - zMigrator                                                        |                              | —           |            | ×   |
|--------------------------------------------------------------------------|------------------------------|-------------|------------|-----|
| Select Additional Tasks<br>Which additional tasks should be performed?   |                              |             |            |     |
| Select the additional tasks you would like Setup to perfo<br>click Next. | rm <mark>while</mark> instal | lling zMigr | ator, then | I   |
| Additional shortcuts:                                                    |                              |             |            |     |
| Create a desktop shortcut                                                |                              |             |            |     |
| Create a Quick Launch shortcut                                           |                              |             |            |     |
|                                                                          |                              |             |            |     |
|                                                                          |                              |             |            |     |
|                                                                          |                              |             |            |     |
|                                                                          |                              |             |            |     |
|                                                                          |                              |             |            |     |
| zMigratorBack                                                            | Ne                           | xt          | Cano       | zel |

• Thereafter, review the storage location, and other tasks are selected accordingly and click on the Install button.

| Setup - zMigrator                                                                                                    | —            |           | ×    |
|----------------------------------------------------------------------------------------------------|--------------|-----------|------|
| Ready to Install<br>Setup is now ready to begin installing zMigrator on your computer.                                                                                               |              |           |      |
| Click Install to continue with the installation, or click Back if you want any settings.                                                                                             | to review of | or change |      |
| Destination location:<br>C:\Program Files (x86)\RecoveryTools\zMigrator<br>Additional tasks:<br>Additional shortcuts:<br>Create a desktop shortcut<br>Create a Quick Launch shortcut |              |           |      |
| 4                                                                                                    |              | Þ         |      |
| zMigratorBack II                                                                                                    | nstall       | Can       | icel |

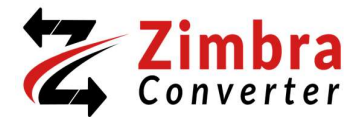

• Finally, wait for the software to install when the installation process is completed click on the **Finish** button to launch the utility.

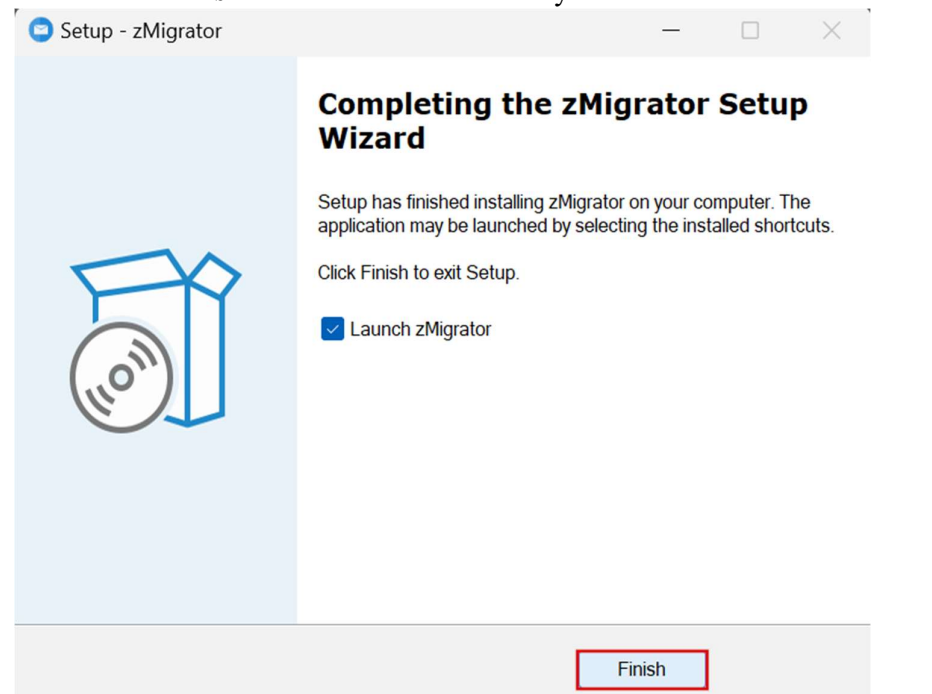